| FÖRSTER         | Service info | Prozessor card with ethernet cable |         |
|-----------------|--------------|------------------------------------|---------|
|                 | Re:          | Vario+ and Compact+                |         |
| S49.1e          | Date         | August 2016                        |         |
| Page 1 out of 8 | Retrofitting |                                    | · · · · |

### smart processor card with Ethernet cable

# **1** Introduction

These installation instructions put you in the position to install the prozessor card with ethernet cable safely as intended.

- > Please read these installation instructions carefully before installing the prozessor card with ethernet cable.
- > Keep these installation instructions ready and available at all times.
- Comply with all safety instructions in these installation instructions at all times.
- Please also observe the original operating manual for the automatic feeder.

# 2 Disposal

All components, liquids and solids must be disposed of in compliance with the official local regulations for waste prevention and appropriate waste recycling or disposal which apply in the your country. Also observe the corresponding safety data sheets.

|                 | Service info | Prozessor card with ethernet cable |               |
|-----------------|--------------|------------------------------------|---------------|
|                 | Re:          | Vario+ and Compact+                |               |
| S49.1e          | Date         | August 2016                        |               |
| Page 2 out of 8 | Retrofitting |                                    | in the second |

### 3 For your safety

#### 3.1 Target group

#### 3.1.1 Necessary qualifications of the service technician

Only trained service technicians are authorized to install the prozessor card with ethernet cable and put them into service.

Service technicians are electricians with appropriate qualifications, i.e. they are able to assess the work assigned to them and detect potential risks on the basis of their technical training as well as their knowledge of the relevant standards. This also includes knowledge of relevant accident prevention regulations, generally accepted safety regulations, EC guidelines and country-specific standards and provisions.

#### 3.2 Indication of hazards

Hazards are indicated by a key word and a corresponding symbol, depending on the severity and probability:

|     | Danger!                                                   |
|-----|-----------------------------------------------------------|
|     | For an imminent danger, resulting in serious injuries or  |
| · \ | death.                                                    |
|     |                                                           |
| Λ   | Warning!                                                  |
| /!\ | For a potentially dangerous situation which may cause se- |
|     | rious injuries or even death.                             |

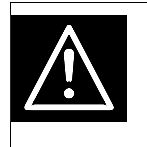

#### Caution!

For a potentially dangerous situation which may cause minor injuries or material damage.

| FÖRSTER         | Service info | Prozessor card with ethernet cable |   |
|-----------------|--------------|------------------------------------|---|
|                 | Re:          | Vario+ and Compact+                | - |
| S49.1e          | Date         | August 2016                        |   |
| Page 3 out of 8 | Retrofitting |                                    |   |

| Attention | For a potentially harmful situation in which the product or |
|-----------|-------------------------------------------------------------|
|           | an item can become damaged within its environment.          |
|           |                                                             |
| Note      | For application notes and other useful information.         |

However, it is just as important to comply with any other notes and information which are not highlighted, so as to avoid failures which in turn may cause direct or indirect injuries or material damage.

# 4 Scope of delivery

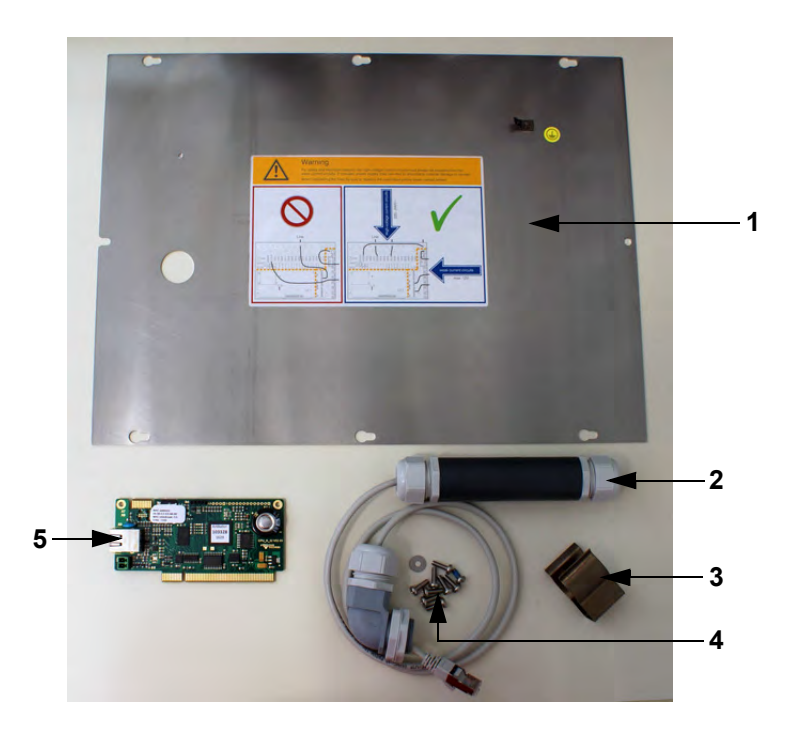

| 1 | Control box cover            | 4 | Mounting screws |
|---|------------------------------|---|-----------------|
| 2 | Ethernet cable with cylinder | 5 | Processor board |
| 3 | Holder for cylinder          |   |                 |

| FÖRSTER Service in |              | Prozessor card with ethernet cable |                                                                                                    |
|--------------------|--------------|------------------------------------|----------------------------------------------------------------------------------------------------|
|                    | Re:          | Vario+ and Compact+                |                                                                                                    |
| S49.1e             | Date         | August 2016                        |                                                                                                    |
| Page 4 out of 8    | Retrofitting |                                    | and a second second sec |

## 5 Retrofitting

Proceed as follows for retrofitting:

- 1. Open the rubber cover on the right-hand side of your hand terminal and insert the SD card in the slot
- Choose > Device data > Data backup to go to the
  SD card menu.
- 3. Confirm **back up?** by choosing Enter.

**A WARNING** The automatic feeder is electrically operated. Switch off the automatic feeder and disconnect the power plug before opening the control box.

- 4. Open the control box of the automatic feeder and remove the earthing cable.
- 5. Undo the screws that hold the processor card.

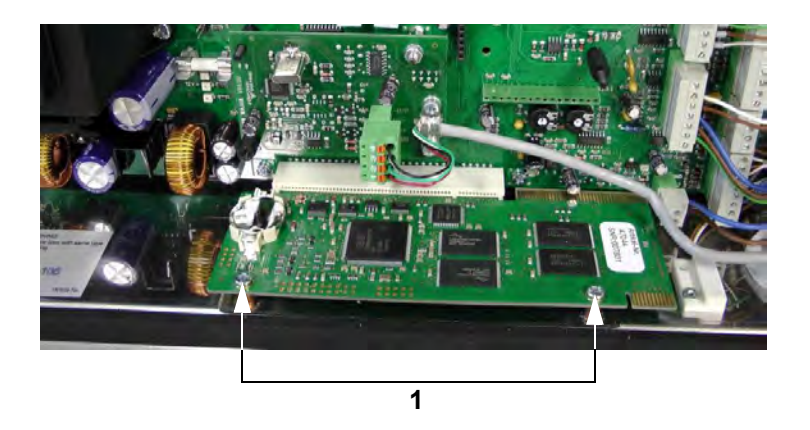

- 1 Screws
- 6. Carefully pull the processor card out of the holder towards the front and insert the smart processor card.

| FÖRSTER         | Service info | Prozessor card with ethernet cable | · · · · · · · · · · · · · · · · · · · |
|-----------------|--------------|------------------------------------|---------------------------------------|
|                 | Re:          | Vario+ and Compact+                |                                       |
| S49.1e          | Date         | August 2016                        |                                       |
| Page 5 out of 8 | Retrofitting |                                    | in the second                         |

- 7. Fasten the smart processor card with the old screws.
- 8. Screw the holder for the cylinder onto the control box cover.
- 9. Undo the flat nut on the angle piece and remove the nut.

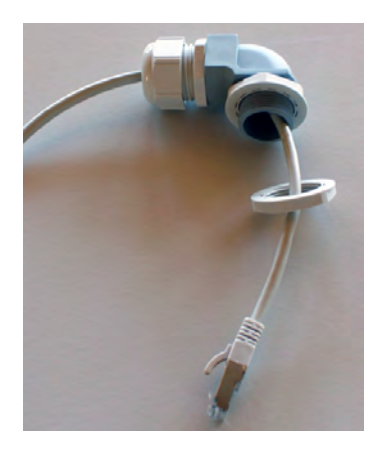

10.Guide the Ethernet cable from the outside in through the feedthrough of the new control box cover and push the angle piece into the cover.

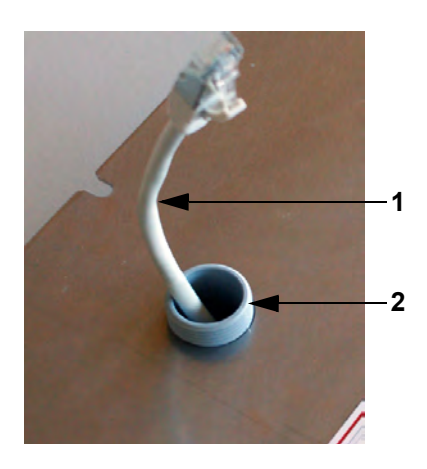

- 1 Ethernet cable
- 2 Angle piece in control box cover

11.Screw the flat nut on the thread.

|                 | Service info | Prozessor card with ethernet cable |       |
|-----------------|--------------|------------------------------------|-------|
|                 | Re:          | Vario+ and Compact+                |       |
| S49.1e          | Date         | August 2016                        |       |
| Page 6 out of 8 | Retrofitting |                                    | . A a |

12.Insert the Ethernet cable into the socket on the processor card.

**ATTENTION** Make sure that the cable is inserted such that it is not taut.

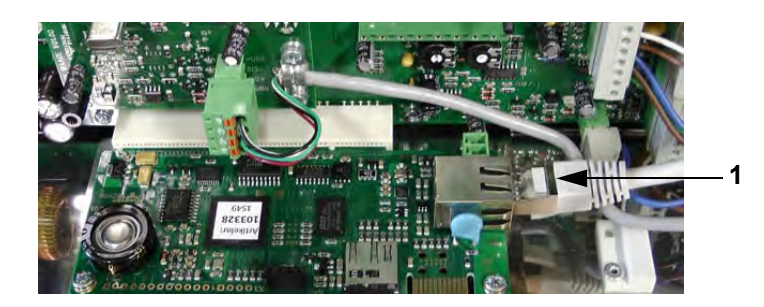

- Ethernet cable in socket
  Note: Undo the nut on the angle piece to change the length of the Ethernet cable.
- 13.Reconnect the earthing and close the control box cover.
- 14.Screw in the Ethernet cable screw fitting on the control box cover.
- 15.Remove the plug from the seal and open the screw connection of the cylinder.

There is an Internet socket inside the cylinder

16.Push the seal and the screw fitting on an Ethernet cable.

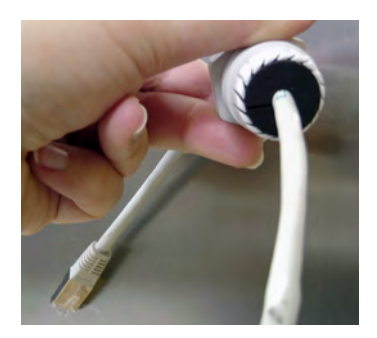

| FÖRSTER         | Service info | Prozessor card with ethernet cable |          |
|-----------------|--------------|------------------------------------|----------|
|                 | Re:          | Vario+ and Compact+                |          |
| S49.1e          | Date         | August 2016                        |          |
| Page 7 out of 8 | Retrofitting |                                    | the star |

17.Insert the Ethernet cable into the socket in the cylinder.

- 18.Close the cylinder and insert the plug into the seal.
- 19.Push the cylinder into the holder of the control box.

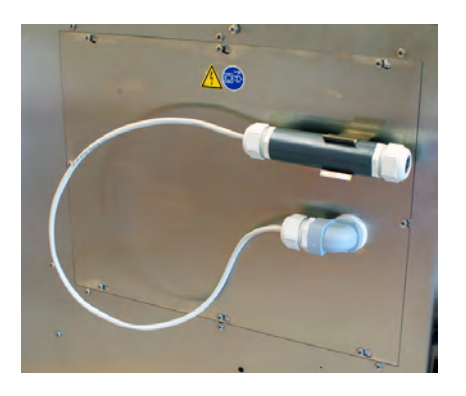

- 20.Reconnect the mains plug and switch on the automatic feeder.
- 21.Choose > Device data to go to the New installation submenu.

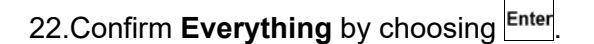

- 23.Confirm Reinstall everything? with Enter.
- 24.Confirm the security prompt

Do you really want to restore the data to factory settin gs? with  $E^{\text{Inter}}$ .

The message **New installation completed!** will appear.

25.Confirm New installation completed! with Enter.

All data has been reset to factory settings.

26.Set the current time and date via 26.Set the current time and date via 26.Set the

|                 | Service info | Prozessor card with ethernet cable |                                                                                                    |
|-----------------|--------------|------------------------------------|----------------------------------------------------------------------------------------------------|
|                 | Re:          | Vario+ and Compact+                |                                                                                                    |
| S49.1e          | Date         | August 2016                        |                                                                                                    |
| Page 8 out of 8 | Retrofitting |                                    | and the second second s |

- 27.Switch off the automatic feeder.
- 28.Press and keep this key pressed when you switch on the feeder.

After a short time, the Setup menu appears on the display.

- 29.Call up the **ID chip** menu option and select the value **Yes** (for Vario only).
- 30.Confirm **Read?** with <sup>Enter</sup> if you want to transfer data from the ID chip to the processor board.
- 31.Confirm your entry with Enter.
- 32.Call up the **Equipment** menu option and activate all extensions.
- 33.To exit setup, press <sup>Esc</sup> until the message **Exit setup?** appears. Choose <sup>Enter</sup> to confirm.
- 34.Choose → > Device data > Data backup to go to the SD card menu.
- 35.Confirm **restore?** by choosing <sup>Enter</sup> in order to perform a backup.
  - 35.1 If necessary, in the **Date** field, enter the date from which you would like to backup data, and confirm with Enter
- 36.Under **Date**, you can see when the last data backup was performed.
- 37.Remove the SD card.
- 38.Close the rubber cover.